# Adding Polls to myUEN

- 1. Go to your Personal Page.
- 2. Create a new page for polls by clicking "Add Page" Then type "Polls" and remember to "Save"

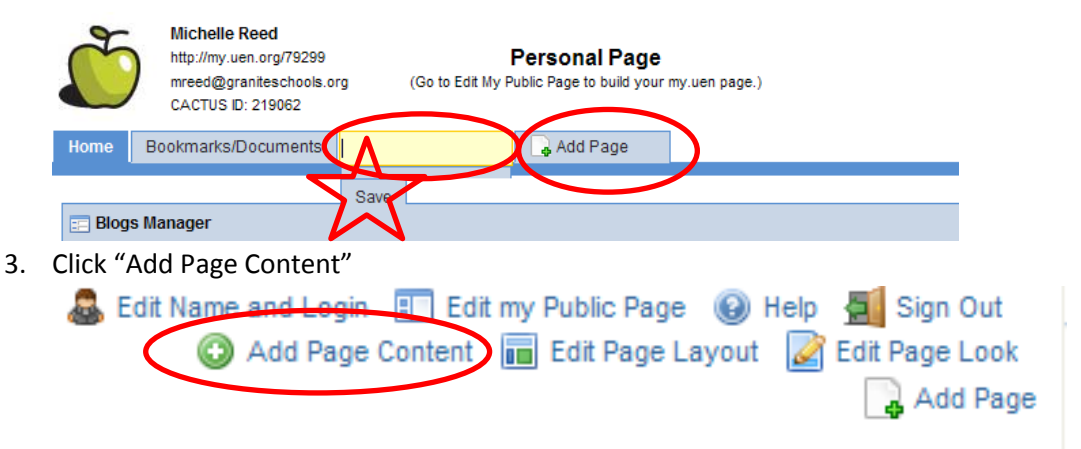

4. Choose "Polls Manager" under the Gadgets tab.

| Add Content                            | ×   |  |  |  |  |  |
|----------------------------------------|-----|--|--|--|--|--|
| Search content (searches as you type). |     |  |  |  |  |  |
|                                        |     |  |  |  |  |  |
| 💻 About Me                             |     |  |  |  |  |  |
| 💻 Blogs                                |     |  |  |  |  |  |
| 💻 Gadgets                              |     |  |  |  |  |  |
| Calendar 📃                             | Add |  |  |  |  |  |
| Dictionary                             | Add |  |  |  |  |  |
| Educator Search                        | Add |  |  |  |  |  |
| Loan Calculator                        | Add |  |  |  |  |  |
| Password Generator                     | Add |  |  |  |  |  |
| Polls Manager                          | Add |  |  |  |  |  |
| RSS                                    | Add |  |  |  |  |  |
| Stocks                                 | Add |  |  |  |  |  |
| Unit Converter                         | Add |  |  |  |  |  |
| Weather                                | Add |  |  |  |  |  |
| 📕 Messages 🛛 🖪                         |     |  |  |  |  |  |
| 📕 My Stuff 🛛 🗳                         |     |  |  |  |  |  |
| 🖶 Wimba 🚦                              |     |  |  |  |  |  |

5. On the Polls Manager click "Add Question"

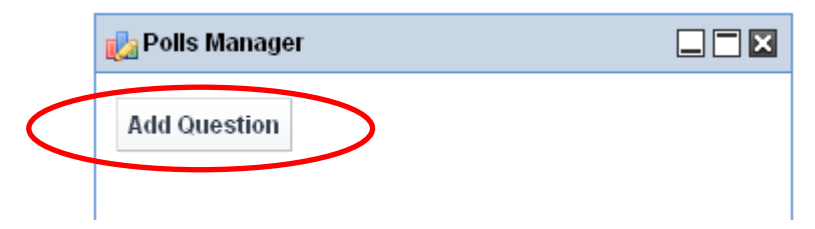

6. You will begin by giving your poll a short title. This is how you will find your poll on your public page.

| Question        |                     |     |           | « |
|-----------------|---------------------|-----|-----------|---|
| Title           |                     |     | >         |   |
| Description     |                     |     |           |   |
| Expiration Date | March 💙 29 🗸 2012 🗸 |     | er Expire |   |
| Choices         | a.<br>b.            | Add | Choice    |   |
| Save Cance      | 2                   |     |           |   |

7. In the Description box type your question.

|           | Questi     | tion                                                       | « Baci |  |
|-----------|------------|------------------------------------------------------------|--------|--|
|           | Title      |                                                            |        |  |
| $\langle$ | Descriptio | on                                                         | >      |  |
|           | Expiration | n Date March 28 2012 1 1 2017 Pitting Pitting Mever Expire |        |  |
|           | Choices    | a. Add Choice                                              |        |  |
|           | Save C     | Cancel                                                     |        |  |

8. If you only want your poll to be answered for a certain amount of time you can choose an expiration date. After that date, the poll will still be there but you won't be able to answer it anymore.

| Question        |                                                    | « Back |
|-----------------|----------------------------------------------------|--------|
| Title           |                                                    |        |
| Description     |                                                    |        |
| Expiration Date | e March ♥ 29 ♥ 2012 ♥ 1 ♥ :37 ♥ PM ♥ ♥Never Expire |        |
| Choices         | a.<br>b. Add Choice                                |        |
| Save Cancel     | el                                                 |        |

9. Then type in the choices. You can add more choices by clicking "Add Choices" and you can delete them if you need to. You must have at least 2 choices on each poll.

|   | Question        |                                      |  |
|---|-----------------|--------------------------------------|--|
|   | Title           |                                      |  |
|   | Description     |                                      |  |
|   | Expiration Date | March 29 2012 1 37 PM V Never Expire |  |
| < | Choices         | a. b. Add Choice                     |  |
|   | Save Cancel     |                                      |  |

\_

#### 10. Remember to click "Save."

|     | Question                  |                                                             |                                                  |         |             |             |               |            |                      |                                           | « Back                              |
|-----|---------------------------|-------------------------------------------------------------|--------------------------------------------------|---------|-------------|-------------|---------------|------------|----------------------|-------------------------------------------|-------------------------------------|
|     | Title                     |                                                             |                                                  |         |             |             |               |            |                      |                                           |                                     |
|     | Description               |                                                             |                                                  |         |             |             |               |            | A                    |                                           |                                     |
|     | Expiration Date           | March                                                       | 29                                               | 2012    | v 1 v       | :37 💌 PM    | Never Ex      | pire       |                      |                                           |                                     |
|     | Choices                   | a.<br>b.                                                    |                                                  |         |             |             | Add Cho       | ice        |                      |                                           |                                     |
| 11. | Save Cancel<br>Go to your | Public                                                      | : Page.                                          |         |             |             |               |            |                      |                                           |                                     |
|     | a Edit N                  | lame a                                                      | nd Log                                           | jin 🖪   | ] Edit my   | Public P    | age 🔬 H       | Help       | 🗐 Sign Out           |                                           |                                     |
|     | _                         | O A                                                         | dd Pa                                            | ge Con  | tent 🔳      | Edit Pa     | ge Layout     | <b>2</b> I | Edit Page Look       |                                           |                                     |
|     |                           |                                                             |                                                  |         |             |             |               | _          | 📑 Add Page           |                                           |                                     |
| 12. | Click on the              | e page                                                      | where                                            | e you w | ant to pu   | it the po   | II.           |            |                      |                                           |                                     |
|     | UNIVERSITY<br>OF UTAH     | fichelle Re<br>ttp://my.uen.<br>nreed@grani<br>'review my P | ed<br>org/79299<br>iteschools.org<br>Public Page | 3       | Editing     | g Public Pa | ige           |            | Edit Name and Login  | 🤁 Personal Page 🔞<br>t 📊 Edit Page Layout | Help 🛃 Sign Out<br>Z Edit Page Look |
|     | Home Kind                 | ergarten                                                    | 3rd/4th                                          | 5th/6th | Honor Guard | Teachers    | Language Arts | Math       | Science History Holi | days CyberCorps                           |                                     |
|     | Fast Finishers            |                                                             |                                                  |         |             |             |               |            |                      |                                           |                                     |

## 13. Click on "Add Page Content"

| 8 | Edit Name  | and Login | Edit    | my I | Public Pag | e 🔞    | Help | 🧾 Sign Out     |
|---|------------|-----------|---------|------|------------|--------|------|----------------|
|   | $\bigcirc$ | Add Page  | Content |      | Edit Page  | Layout | 2    | Edit Page Look |
|   |            |           |         |      |            |        |      | 🔒 Add Page     |

## 14. Choose "Polls" under the Gadget tab.

|                                | <b>^</b> |
|--------------------------------|----------|
| earch content (searches as you | type).   |
|                                |          |
| About Me                       | •        |
| Blogs                          |          |
| Gadgets                        |          |
| Calendar                       | Add      |
| Dictionary                     | Add      |
| Educator Search                | Add      |
| Loan Calculator                | Add      |
| Password Generator             | Add      |
| Tells                          | Add      |
| RSS                            | Add      |
| Stocks                         | Add      |
| Unit Converter                 | Add      |
| Weather                        | Add      |
| Messages                       |          |
| My Stuff                       |          |
| Wimba                          | •        |
|                                | 📊 Polls  |

- 15. Click on the edit button.
- 16. Use the drop down menu to choose the question that you want (you are looking for the title not the question)

| ng Polls              |                                          |
|-----------------------|------------------------------------------|
| Hint: Use the Polls M | lanager portlet, which is available on y |
| Question              | ×                                        |
| Save                  |                                          |

#### 17. Click "Save" and "Close"

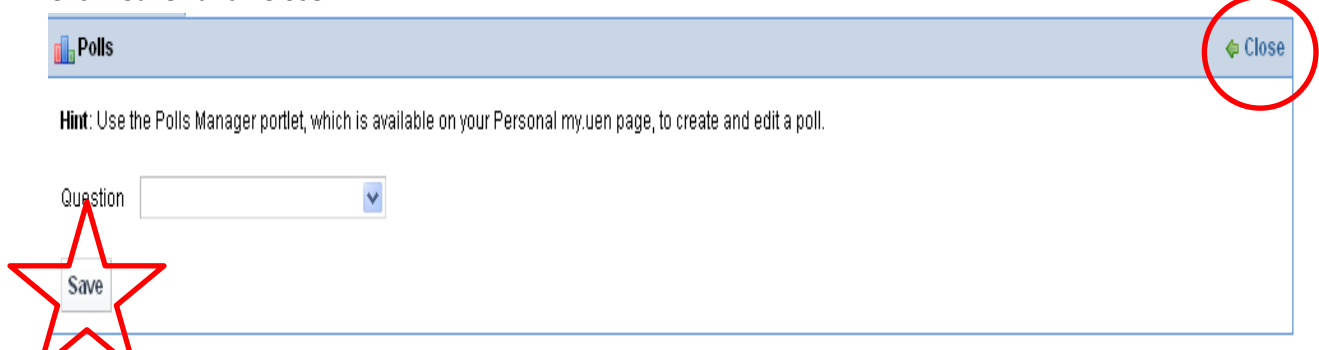